## F-950 Firmware Update Instructions

1. Launch the "F950 Firmware Upgrade" program that was installed during the software package installation of the F-950 (. There is a shortcut saved in the Windows startup menu as shown below.

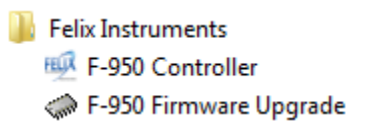

1. If necessary, click yes to download the latest firmware

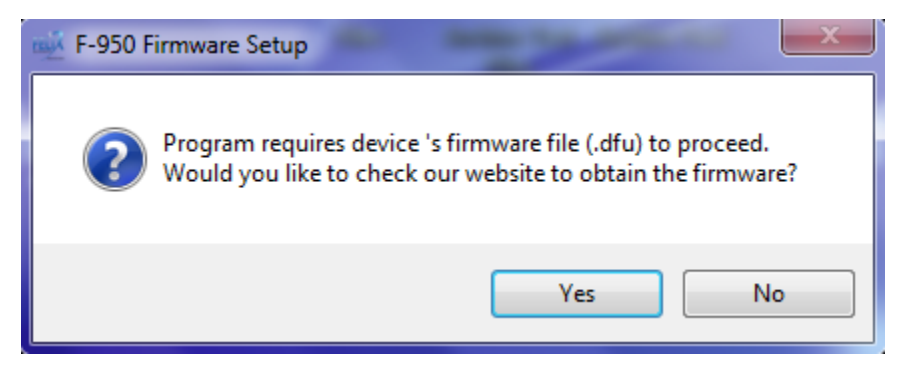

2. Follow the onscreen instructions to finish installing the firmware

| Welcome to F-950 Firmware Upgrade<br>This program will guide you through the upgrade firmware routine of the F-950<br>device. Please follow the steps below. |
|----------------------------------------------------------------------------------------------------|
| 1. Put device into DFU mode:<br>- Make sure device is turned off.<br>- Hold Down-Arrow button down, then press Power button, then release both buttons.      |
| 2. Connect device to your PC via USB cable.                                                                                                    |
| 3. Select a .dfu file:                                                                                                    |
|                                                                                                    |
| 4. Click Install.                                                                                                    |
|                                                                                                    |
|                                                                                                    |
|                                                                                                    |
|                                                                                                    |
| Nullsoft Install System v3.0b1                                                                                                    |
| Install Cancel                                                                                                    |

3. Power on the F-950. In the lower right hand corner of the device screen, the new version of the firmware will appear.